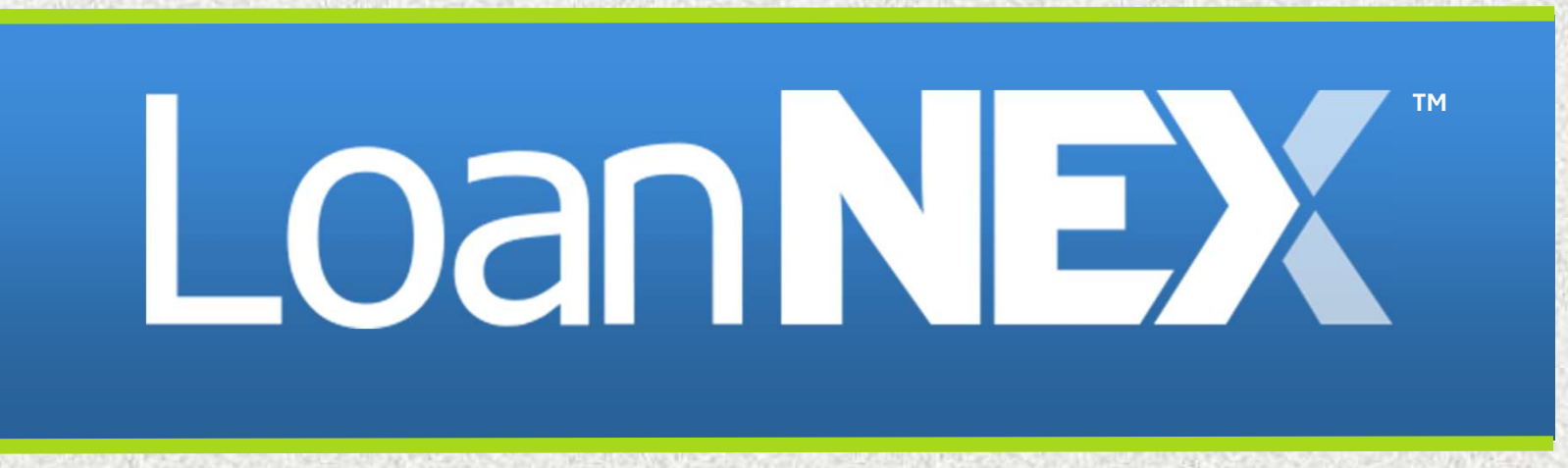

# Buyer Modifications & Manual Adjustments User Guide

#### LoanNEX Buyer Modifications & Manual Adjustments

#### Introduction to Buyer Modifications and Manual Adjustments in LoanNEX:

This guide will help you modify loans as a buyer. It also includes guidance for adding and removing manual adjustments.

- 1. Buyer Modifications
- 2. Adding Manual Adjustments
- 3. <u>Removing Manual Adjustments</u>

#### LoanNEX Buyer Modification

- Navigate to the Loan in **Exchange** Pipeline
- Navigate to the **Buy-Side Pricing** Tab
- Update NEX App data as needed
- Select Get Price

| Lock Approved       |                     | Buy-Side Pricing         |                               |                             |                       |              |            |             |                           |
|---------------------|---------------------|--------------------------|-------------------------------|-----------------------------|-----------------------|--------------|------------|-------------|---------------------------|
| D: 23A-WYI & Lo     | cked                |                          |                               |                             |                       |              |            |             | A Lock A                  |
| Loan Type" Cit      | tizenship* Ind      | come Doc * Self-Employed | Purpose * First Time Homebuye | Occupancy*                  | Property Type*        | 0            |            |             |                           |
| Second Lien 🗸 U     | S Citizen 🗸 Fi      | 'ull Doc 🗸               | Purchase                      | <ul> <li>Primary</li> </ul> | ✓ SFR                 | ~            |            |             |                           |
| Appraised Value*    | Purchase Price *    | First Lien Amount*       | LTV                           |                             |                       |              |            |             |                           |
| \$ 969,696          | \$ 969,696          | \$ 678,787.2             | 70 %                          |                             |                       |              |            |             |                           |
| Second Lien Amount* | Upc                 | lato Dat                 | a as noc                      | ¢led                        |                       |              |            |             |                           |
| State* County       | Rural Property FICO | No FICO DTI*             | Months Reserv                 | 15                          |                       |              |            |             |                           |
| GA V Brooks         | County V 740        | 41                       | % 12                          |                             |                       |              |            |             |                           |
| Mortgage Lates *    | Bankruptcy*         | Foreclosure *            | Deed-in-Lieu* Short S         | ale" E                      | scrows *              | Temporary B  | Buydown *  |             |                           |
| 0x30x12 ~           | None ~              | V None V                 | None 🗸 None                   | ~ 1                         | 'es 🗸 🗸               | None         | ~          |             |                           |
|                     |                     |                          |                               |                             | Get Price             |              |            |             |                           |
| Income *            | Property Expenses*  | Liabilities*             | Reserves* House               | old Size"                   |                       |              |            | Demiles     |                           |
| S                   | S                   | \$ 0                     | S                             |                             |                       |              |            | KGPNCE LOEN |                           |
|                     |                     |                          | Lo                            | k Requested                 | Lock Approved         | Live         | Historical | 5           |                           |
|                     |                     |                          |                               | Lock Rec                    | uested Date: 7/10/202 | 4 9:38:12 PM |            |             |                           |
|                     |                     |                          |                               |                             | Get Qualified Price   | ce           |            |             | What is Qualified Price ? |

# LoanNEX Buyer Modification

- Select Approve & Modify button for appropriate rate & price
- Notes:
  - Use pricing table filters to navigate the following:
    - Product
    - Program
    - Rate, Price, Lock Period, etc.
  - View Ineligible Products will display ineligible programs based on historical eligibility & pricing
  - Pricing displayed on pricing table will be based on modified NEX App data and historical eligibility & pricing

| Eligible Products     |                            |                                       |                                    |            |                    |                   |          |
|-----------------------|----------------------------|---------------------------------------|------------------------------------|------------|--------------------|-------------------|----------|
| Select all Fixed      | 15 Yr. Fixed 30 Yr. Fixe   | - 1                                   |                                    |            |                    |                   |          |
| Select all Arm        | 4 Yr, ARM 5 Yr, ARM        | U                                     |                                    |            |                    |                   |          |
|                       |                            |                                       |                                    |            |                    | S View Ineligible | Products |
| Amortizing Type Lo    | ick Period Investor/Lender | Program Show Best per Investor/Lender | 9                                  |            |                    | 0                 |          |
|                       | All Ac                     | dmin Fee                              | 4                                  |            |                    |                   |          |
| Search Rate Target Pr | rice Price Points E        | Exclude From Price 🗸 🛛 🍸              |                                    |            |                    |                   |          |
| Rate 1                | ↓<br>Price 2               | Product                               | Investor/Lender Program            | P&I PMT    | Eligibility<br>Q&A | Next Steps        | Â        |
| 6.500%<br>45 Days     | 97.375<br>-\$26,250.03     | 30 Yr. Fixed                          | Investor ABC     Silver            | \$6,320.68 |                    | Approve & Modify  |          |
| 6.500%<br>45 Days     | 97.375<br>-\$26,250.03     | 30 Yr. Fixed                          | Investor ABC     Test Gold Product | \$6,320.68 |                    | Approve & Modify  |          |
| 6.625%<br>45 Days     | 97.500<br>-\$25,000.03     | 30 Yr. Fixed                          |                                    | \$6,403.11 |                    | Approve & Modify  |          |
| 6.625%<br>45 Days     | 97.500<br>-\$25,000.03     | 30 Yr. Fixed                          | Investor ABC     Test Gold Product | \$6,403.11 |                    | Approve & Modify  |          |
| 3/8/2024              |                            |                                       | Copyright Mortgage NEKS, LL        | C 2024     |                    |                   | 4        |

#### **LoanNEX** Buyer Modification

- Modification complete!
- **Notes:** Once modification is complete, the following will occur:
  - Transaction Summary Page will open
  - Activity Log will store a record of the modification
  - A notification will be sent to the Seller User advising modification
  - Lock Confirmation will be updated to display the latest modified data and pricing

| Lock Approved | Buy-Side Pricing  | 17                       |                |                           |                             |
|---------------|-------------------|--------------------------|----------------|---------------------------|-----------------------------|
| 23A-X96 A Lo  | Red               | 🛛 Scenario Details       | (A Lock Ticket |                           | Void Cancel Lock Extension  |
| Transaction   | Summary           |                          |                |                           |                             |
| Product and P | ricing            |                          | Requested By   |                           |                             |
|               | Investor Name     | Investor ABC             |                | Company Name              | C Rendler Seller Account    |
|               | Program Name      | Standard Test - Full Doc |                | Users Full Name           | CrendlerSellerAdmin Admin   |
|               | Mortgage Product  | 30 Yr. Fixed             |                | Requested On              | 8/06/2024 10:12:27 AM       |
|               | Rate              | 6.500 %                  | Approved By    |                           |                             |
|               | Price             | 95.625                   |                | Company Name              | Investor ABC                |
|               | Lock Period       | 30                       |                | Users Full Name           | Automation                  |
|               | Escrows           | Yes                      |                | Approved on               | 8/06/2024 10:12:28 AM       |
|               | Lock Date         | 8/06/2024 10:12:27 AM    | Identifiers    |                           |                             |
|               | Expiration Date   | 9/06/2024 1:59:00 AM     | Identifiers    | Originator Loan Number    |                             |
|               | Extension Days    | 0                        |                | Universal Lean Identifier |                             |
|               | Extension Count   | 0                        |                | Loss Number               |                             |
|               | Re-lock Count     | 0                        |                | Lock Number               |                             |
|               | Temporary Buydown | None                     |                | LOCK NUMber               |                             |
| ARM Margin a  | nd Caps           |                          |                | Romower                   | Test                        |
|               | Index, Margin     |                          |                | Address                   | 123 san transison ("A 94115 |
|               | FPA/Cap/Life      |                          |                | Publica                   | 163, 381 Handson, CH 34113  |
|               |                   |                          |                |                           |                             |

8/8/2024

- 1. Navigate to the Loan in **Exchange** Pipeline
- 2. Navigate to the **Buy-Side Pricing** Tab
- 3. Select Lock Actions button
  - Select Add-Ons

|               |          | 1                  |      |                |           |           | -     |             |               |             |       |                   |     |           |         |     | 5 Activit | y Log         | D View D |
|---------------|----------|--------------------|------|----------------|-----------|-----------|-------|-------------|---------------|-------------|-------|-------------------|-----|-----------|---------|-----|-----------|---------------|----------|
| Lock Appr     | oved     |                    |      | Buy-Side Price | cing      |           |       |             |               |             |       |                   |     |           |         |     | 2         | 2             |          |
| ID: 23A-X6Z   | [] Lo    | cked               |      |                |           |           | _     |             |               |             |       |                   |     |           |         |     |           | a             | Lock Act |
| Loan Type*    | Citi     | zenship*           | Inco | me Doc* Set    | -Employed | Purpos    | e* ;  | isst Time i | Homebuyer 🗔   | Occupan     | cy*   | Property Ty       | (pe | 1         |         |     |           | Edit Lock De  | etails   |
| First Lien    | ∨ US     | Criizen 🗸          | Full | Doc            |           | Purcha    | se    |             | ~             | Primary     |       | ✓ SFR             |     | ~         |         |     |           | Lock Overric  | des      |
| Appraised Val | lue*     | Purchase Price*    |      | First Lien Amo | unt*      | LTV       |       | Secon       | dary Financir | * Br        |       |                   |     |           |         |     | 3 [       | Add Ons       |          |
| \$ 2,000,000  |          | \$ 2,000,000       |      | \$ 1,000,001   |           | 50        | %     | None        |               | ~           |       |                   |     |           |         |     |           |               |          |
| State*        | County*  | Rural Property 🗌 F | ICO" | No FICO        | DTI*      |           |       | Month       | s Reserves    |             |       |                   |     |           |         |     |           | Manual Loci   | K        |
| CA 🗸          | Butte Co | unty 🗸             | 760  |                | 32        |           | %     | 32          |               |             |       |                   |     |           |         |     |           |               |          |
| Mortgage Late | 98*      | Bankruptcy*        |      | Foreclosure*   |           | Deed-in-L | jeu*  |             | Short Sale*   |             | 1     | Escrows*          |     | Temporary | Buydown | 1*  |           |               |          |
| 0x30x12       | Y        | None               | ~    | None           | ~         | None      |       | ×           | None          | 2           | 1     | Yee               | Y   | None      | ×       |     |           |               |          |
|               |          |                    |      |                |           |           |       |             |               | Get         | Pri   | ce                |     |           |         |     |           |               |          |
| Income*       |          | Property Expense   | s*   | Liabilities*   |           | Reserves  |       |             | Household     | Size*       |       |                   |     |           |         |     |           |               |          |
| \$            |          | \$                 |      | \$ 0           |           | \$        |       |             |               |             |       |                   |     |           |         |     |           |               |          |
|               |          |                    |      |                | 6         | Effective | Price | Date        | Lock Rec      | quested     |       | Lock Approved     |     | Live      | Histori | cal |           |               |          |
|               |          |                    |      |                |           |           |       |             | Effective     | Price Date: | 7/3   | 1/2024 4:45:00 FM |     |           |         |     |           |               |          |
|               |          |                    |      |                |           |           |       |             |               | Get Qua     | lifie | d Price           |     |           |         |     | What is   | Cualified Pri | ice 2    |

4. Within the Lock Addons popup, Enter the following info:

- o Adjustment Type (optional)
- Rate Adjustment (if applicable)
- Price Adjustment (if applicable)
- o **Description** (optional)

5. Select **Add Lock Addons** button **Note**: You can add multiple adjustments at once via the "+" sign

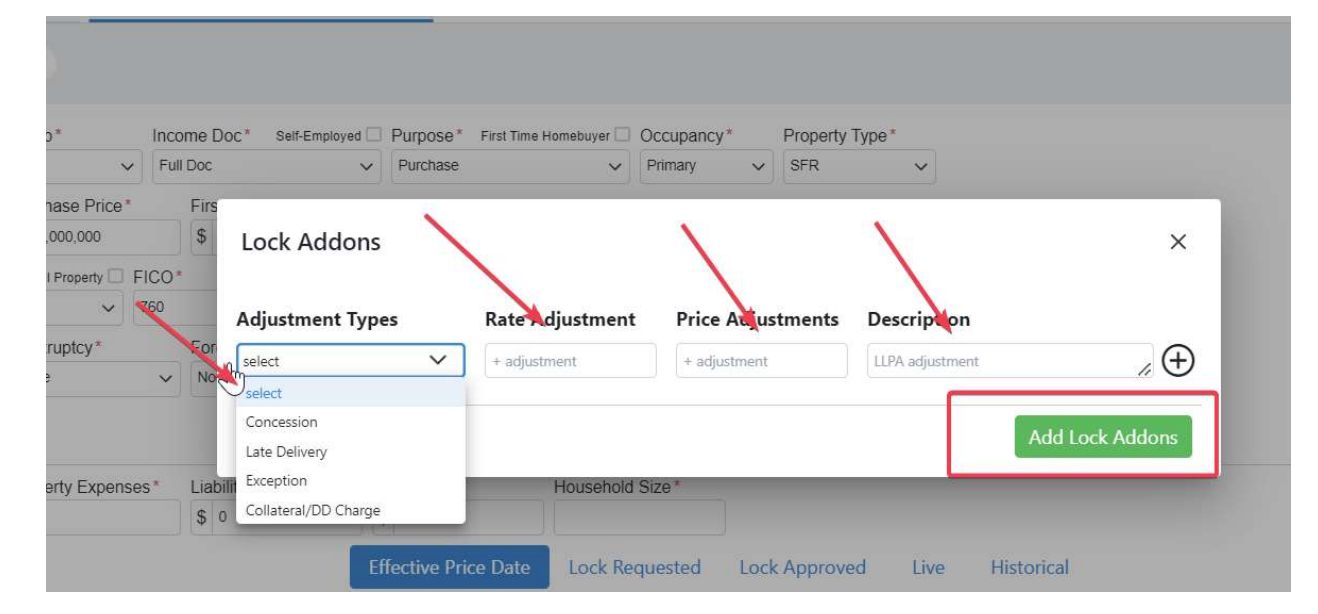

- 6. Reprice the Loan
- 7. Select the **Approve & Modify** button for appropriate rate/price
  - Note: LLPA evidence will reflect manual adjustment

|                       |                              |                                    |                          |                      |            | -           |                                                                                                    |
|-----------------------|------------------------------|------------------------------------|--------------------------|----------------------|------------|-------------|----------------------------------------------------------------------------------------------------|
| Eligible Products     |                              | Pricing & Eligibi                  | lity Evidence            |                      | ×          |             |                                                                                                    |
| Select all Fixed      | 15 Yr. Fixed 30 Yr. Fixed    |                                    |                          |                      |            |             |                                                                                                    |
| Select all Arm        | 4 Yr. ARM 5 Yr. ARM          | Pricing Evidence                   | Eligibility Evidence     |                      |            |             |                                                                                                    |
|                       |                              | Base                               |                          | Rate                 | Price      |             |                                                                                                    |
|                       |                              |                                    |                          | 6.500                | 97.000     |             | View Ineligible Produ                                                                                                    |
| Amortizing Type Lo    | ock Period Investor/Lender   | Program Show Best pe Adjustments   | Description              | Rate Adj.            | Price Adj. |             |                                                                                                    |
| Fully Am & IO 🗸 4     | 45 🗸 All 🗸                   | All DTI                            | Back-End DTI : <= 40.00% |                      | 0.125      |             |                                                                                                    |
|                       | Admin                        | LTV                                | LTV : <= 50.00%          |                      | 0.250      |             |                                                                                                    |
| Search Rate Target Pr | Price Price Points Exclude F | rom Price V                        | LTV : >= 49.99%          |                      | -0.250     |             |                                                                                                    |
|                       |                              | FICO Adjustment                    | FICO : >= 740            |                      | 0.250      |             |                                                                                                    |
| Rate 1                | 17                           | Add Ons                            | Description              | Rate Adj.            | Price Adj. | Eligibility |                                                                                                    |
| Lock Period 1         | Price 2                      | Product Concession                 | Concession for seller    | i and fast i su (# ) | -0.250     | Q&A         | Next Steps                                                                                                    |
| 6.500%                | 97.125                       | 30 Va Guad                         |                          |                      |            |             | And the second second sec |
| 45 Days               | -\$28,750.03                 | So fr. Fixed Final                 |                          | Rate                 | Price      |             | Approve & modely                                                                                                    |
|                       |                              |                                    |                          | 6.500                | 97.125     |             |                                                                                                    |
| 6.500%                | 97.125                       | 30 Yr. Fixed Rate and Price Limits | 0                        |                      |            |             | Approve & Modify                                                                                                    |
| 45 Days               | -\$28,750.03                 |                                    |                          | Floor                | Ceilina    |             |                                                                                                    |
| C C2501               | 07.050                       | Price                              |                          |                      | 102.000    |             | 945                                                                                                    |
| 0.025%                | 97.250                       | 30 Yr. Fixed Price Adjustment      |                          |                      |            |             | Approve & Modify                                                                                                    |
| 45 Days               | -\$27,500.03                 | Rate                               |                          |                      |            |             |                                                                                                    |
| 6.625%                | 97.250                       | Rate Adjustment                    |                          |                      |            |             |                                                                                                    |
| 45 Days               | -\$27,500.03                 | 30 Yr. Hixed                       | Silver                   | 0.9<br>-             |            | _           | Approve & Modify                                                                                                    |
| 6.750%                | 97.375                       | DO V. Final                        | Investor ABC             | 86 X05 0             | 5          |             | Contract of the second                                                                                                    |
| 45 Dave               | -\$26 250 03                 | SU Tr. Fixed                       | Tart Gold Broduct        | 30,463.9             | <b>B</b> 3 |             | Approve & Modity                                                                                                    |

- Manual Adjustment complete!
  - Notes: Transaction Summary page will refresh, and manual adjustment will be included in updated lock confirmation

| Lock Approved       | Buy-Side Pricing        |                      |                         |                           |                            |
|---------------------|-------------------------|----------------------|-------------------------|---------------------------|----------------------------|
| 23A-X7J 🛆 Locked    |                         | C Scenari            | o Details 🚺 Lock Ticket |                           | Void Cancel Lock Extension |
| Transaction Summ    | ary                     |                      |                         |                           |                            |
|                     | 2                       |                      |                         |                           |                            |
| Product and Pricing | enter Mineral           | Laurentee ADC        | Requested By            | Courses and Macaza        | C Panellar Callar Associat |
| Prov                | oram Name               | Test Gold Product    |                         | Lizer: Full Name          | CreadlerSellerAdmin        |
| Mor                 | rtoane Product          | 30 Yr Fixed          |                         | Requested On              | 8/01/2024 5:00:09 PM       |
| Rate                | e                       | 6.625 %              | Approved By             | ind active off            | 0/01/2021/300003/111       |
| Price               | e                       | 97.250               | Approved by             | Comment                   | Inventor ADC               |
| Loci                | k Period                | 45                   |                         | Company Name              | Chris Bereller             |
| Escr                | rows                    | Yes                  |                         | Approved on               | 8/02/2024 8:58:10 AM       |
| Lock                | k Date                  | 8/01/2024 5:03:00 PM | Identifiers             |                           |                            |
| Expi                | iration Date            | 9/16/2024 1:59:00 AM | identifiers             | Originator Loan Number    |                            |
| Exte                | ension Days             | 0                    |                         | Universal Loan Identifier |                            |
| Exte                | ension Count            | 0                    |                         | Loan Number               |                            |
| Re-I                | lock Count              | U                    |                         | Lock Number               |                            |
| ADMAMarria and Care | iporary buydown         | None                 |                         |                           |                            |
| ARM Margin and Caps |                         |                      |                         | Borrower                  |                            |
| Inde<br>FDA         | ex, Margin<br>/Cap/Life |                      |                         | Address                   |                            |
|                     | /cap/tile               |                      |                         |                           |                            |
| Input Details       |                         |                      |                         |                           |                            |
|                     |                         |                      |                         |                           |                            |

#### LoanNEX Removing a Manual Adjustment

- 1. Navigate back to Add Ons via Lock Actions
- 2. Select the"-" icon next to the manual adjustment you'd like to remove
- 3. Select Add Lock Addons button

| Pipeline ≓ Collaboration ≓ Exchange B Report                    | s 🛓 Guidelines                                            |                 |                  |                   |                                             |                      | Upload Loan + Add Scenario Add Scenario Q ?                                   |
|-----------------------------------------------------------------|-----------------------------------------------------------|-----------------|------------------|-------------------|---------------------------------------------|----------------------|-------------------------------------------------------------------------------|
|                                                                 |                                                           |                 |                  |                   |                                             |                      | 3 Activity Log                                                                |
| ock Approved Buy-Side Pricing                                   |                                                           |                 |                  |                   |                                             |                      |                                                                               |
| 3A-X7J 👌 Locked                                                 |                                                           | D               | Scenario Details | Lock Ticket       |                                             |                      | Void Cancel Lock Extension                                                    |
| Transaction Summary                                             |                                                           | $\searrow$      |                  |                   |                                             |                      |                                                                               |
| Product and Pricing                                             |                                                           |                 |                  | Request           | ed By                                       |                      |                                                                               |
| Investor Name<br>Program Name<br>Mortgage Product<br>Rate       | Investor ABC<br>Test Gold Proc<br>30 Yr. Fixed<br>6.625 % | duct            |                  | Approve           | Company<br>Users Full<br>Requested<br>cd By | Name<br>Name<br>I On | C Rendler Seller Account<br>CrendlerSellerAdmin Admin<br>8/01/2024 5:00:09 PM |
| Price<br>Lock Period<br>Escrows<br>Lock Date<br>Expiration Date | 97.250<br>45<br>Yes<br>8/01/2024<br>9/16/2024             | ock Addons.     |                  | 100000            | Comosou                                     | X                    | Investor ABC<br>Chris Rendler<br>8/02/2024 8:58:10 AM                         |
| Extension Days<br>Extension Count                               | 0 A                                                       | djustment Types | Rate Adjustment  | Price Adjustments | Description<br>Concession for seller        |                      |                                                                               |
| Re-lock Count<br>Temporary Buydown                              | 0<br>None                                                 | ~               | + adjustment     | + adjustment      | LLPA adjustment                             |                      |                                                                               |
| ARM Margin and Caps                                             | _                                                         |                 |                  |                   |                                             |                      |                                                                               |
| Index, Margin<br>FPA/Cap/Life                                   |                                                           |                 |                  |                   | Add                                         | Lock Addons          |                                                                               |
| Input Details                                                   |                                                           |                 |                  |                   |                                             | _                    |                                                                               |

#### LoanNEX Removing a Manual Adjustment

#### 4. Reprice the loan and select the **Approve & Modify** button

• Note: LLPA evidence will show manual adjustment has been removed

| Eligible Product | ts                                |                           |                                       |                          |           |            |          |             |                         |                     |
|------------------|-----------------------------------|---------------------------|---------------------------------------|--------------------------|-----------|------------|----------|-------------|-------------------------|---------------------|
| Select all Fixed | 15 Yr. Fixed 30 Yr. Fixed         |                           | Racing & Eligibility Evidence         |                          |           | ×          |          |             |                         |                     |
| Select all Arm   | 4 Yr. ARM 5 Yr. ARM               |                           | Pricing Evidence Eligibility Evidence |                          |           |            |          |             |                         |                     |
|                  |                                   |                           | Base                                  |                          | Rate      | Price      |          |             | (internet in the second | and a second second |
|                  |                                   |                           |                                       |                          | 6.500     | 97,000     |          |             | View Ineligible         | Products            |
| Amortizing Type  | Lock Period Investor/Lender P     | rogram Show Best p        | Adjustments                           | Description              | Rate Adj. | Price Adj. |          |             |                         |                     |
| runy An ano      |                                   |                           | DTI                                   | Back-End DTI : <= 40.00% |           | 0.125      |          |             |                         |                     |
|                  | Admin <sup>u</sup> Ale            |                           | LTV                                   | LTV : <= 50.00%          |           | 0.250      |          |             |                         |                     |
| Search Rate Targ | get Price Price Points Exclude Fr | om Price 🗸 1              | FICO Adjustment                       | FICO : >= 740            |           | 0.250      |          |             |                         |                     |
| Rate 🏦           | 17                                |                           | Add Ons                               | Description              | Rate Adi. | Price Adi. |          | Eligibility |                         |                     |
| Lock Period      | Price 2                           | Product                   |                                       |                          |           |            | I PMT    | Q&A         | Next Steps              |                     |
| 6 500%           | 97.125                            |                           | Final                                 |                          | Rate      | Price      |          |             | 1                       | _                   |
| 45 Days          | -\$28,750.03                      | 30 Yr. Fixed              |                                       |                          | 6.500     | 97.375     | 320.68   |             | Approve & Modify        |                     |
|                  |                                   |                           | Rate and Price Limits                 |                          |           |            | _        |             |                         |                     |
| 6.500%           | 97.125                            | 20 Ve Eived               | Price                                 |                          | Floor     | Ceiling    | 320.68   |             | America & Martific      |                     |
| 45 Days          | -\$28,750.03                      | 50 m. m.eu                | Price Adjustment                      |                          |           | 102.000    | 520.00   |             | Approve of mouny        |                     |
| 6 6759/          | 07.250                            |                           | Rate                                  |                          |           |            |          |             |                         |                     |
| 0.02.3 %         | 57,200                            | 30 Yr. Fixed              | Kate Adjustment                       |                          |           |            | 403.11   |             | Approve & Modify        |                     |
| 45 Cays          | -327,30003                        |                           |                                       | lest Gold Product        |           |            |          |             |                         |                     |
| 6.625%           | 97.250                            | 2014 5                    |                                       | Investor ABC             |           |            | 6 403 11 |             |                         |                     |
| 45 Days          | -\$27,500.03                      | SU TF. FIXED              |                                       | Silver                   |           | 3          | 0,405.11 |             | Approve & Modify        |                     |
| 6,750%           | 97.375                            | 640.000 <b>200</b> 000000 |                                       | Investor ABC             |           |            |          |             | 1                       |                     |
| 45 Davs          | -\$26 250 03                      | 30 Yr. Fixed              |                                       | Tast Gold Product        |           | 9          | 6,485.98 |             | Approve & Modify        |                     |

# LoanNEX Removing a Manual Adjustment

#### • Manual Adjustment Removed

• Notes: Transaction Summary page will refresh, and manual adjustment will be removed from updated lock confirmation

| ck Approved Buy-Side Pricing |                      |              |                           |                               |
|------------------------------|----------------------|--------------|---------------------------|-------------------------------|
| A-X7J 🛆 Locked               | Scenario             | o Details    |                           | Void Cancel Lock Extension    |
| Transaction Summary          |                      |              |                           |                               |
| 2                            |                      |              |                           |                               |
| Product and Pricing          | Laboration (A D/P)   | Requested By | Construction Manager      | C Describes College Associate |
| Deseran Name                 | Investor ABC         |              | Company Name              | C Rendler Seller Account      |
| Mortoage Product             | 30 Vr. Fixed         |              | Requested On              | 8/01/2024 5-00-00 PM          |
| Rate                         | 6.625 %              | Approved By  | heldested on              | 0/01/2024 3/00/09/111         |
| Price                        | 97.250               | Approved by  |                           | 1                             |
| Lock Period                  | 45                   |              | Company Name              | Investor ABC                  |
| Escrows                      | Yes                  |              | Approved on               | 0/02/2024 9:59:10 AM          |
| Lock Date                    | 8/01/2024 5:03:00 PM | Identifiers  | Approted on               | 0,00,00,00,00,00,00,00        |
| Expiration Date              | 9/16/2024 1:59:00 AM | lacitaliers  | Ovinington Lang Number    |                               |
| Extension Days               | 0                    |              | Universal Loan Identifier |                               |
| Extension Count              | 0                    |              | Loan Number               |                               |
| Re-lock Count                | 0                    |              | Lock Number               |                               |
| Temporary Buydown            | None                 |              |                           |                               |
| AKM Margin and Caps          |                      |              | Borrower                  |                               |
| Index, Margin                |                      |              | Address                   |                               |
| FPA/Cap/Lite                 |                      |              |                           |                               |
| Input Details                |                      |              |                           |                               |
|                              |                      |              |                           |                               |

#### Submit a Case to LoanNEX Support

- 1. Select the appropriate email address below:
  - Client Support / Configuration Settings: <u>support@loannex.com</u>
  - Eligibility & Pricing Inquiries: <u>investorsupport@loannex.com</u>
  - Sales: <u>sales@loannex.com</u>
  - General Inquiries: info@loannex.com
  - Billing Inquiries: <u>support@loannex.com</u>
- 2. Include Contact Information: Name, Company Name, Email, Telephone
- 3. Include a detailed description of your Case
- 4. A Case will be created, and the appropriate LoanNEX Team member notified
- 5. LoanNEX will respond within one business day to address your Case